# LCD 2x16A

## 2x16 字元 LCD 顯示模組

版本: V2.0

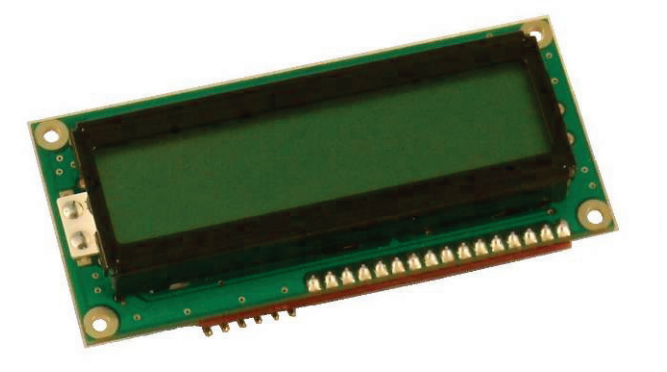

產品介紹:利基 LCD 2x16A 模組提供多樣化顯示功能,並且可透過簡單

的聯接,直接由利基之 Basic Commander 操控各項應用。在此模組上可同時顯示兩行訊息,各十六字元,另外透過游標控制指令,可隨時變更任意位置的顯示字元。此模組有背光功能,藉由點亮背光,可以讓訊息更容易讀取。另外也可以透過自訂字元,顯示自己所想要的特殊字型。

#### 應用方向:

- > 可加上 RTC 模組即時顯示時間,就是簡單的電子時鐘。
- ▶ 於各種應用中即時顯示操作狀態。
- ▶ 不經由 PC 直接將錯誤狀態或錯誤訊息顯示於螢幕。
- 藉由自訂字元創造特殊圖案,提供創意訊息。

#### 產品特色:

- ▶ 可透過輸入ASCII碼顯示對應字元。
- 直接使用顯示指令,模組將自動轉換,根據字串或是常數輸入,轉為對應的字元或 數字顯示。
- 透過設定,背光可提供255段多種亮度顯示。
- ▶ 連續輸入時,模組會直接換行顯示,並自動覆蓋原本顯示訊息。
- 各種移動游標顯示方式,可以直接設定游標位址,任意跳行或跳列顯示,也可以設定 Tab 值,執行自動前移字元數,輕鬆達成版面控制需求。當不確定游標位置時,直接輸入 Home 指令,就會回到畫面起始點。
- 多樣化清除螢幕指令,可設定全螢幕清除,往前清除單一字元,自游標清除至列尾, 或是由游標處清除到螢幕尾端。
- > 可設定自訂字元顯示各種創意文字。
- ▶ 不使用時可單獨執行關閉螢幕指令,節省耗電。
- ▶ 可透過 I2C 方式,下達指令。

連接方式:直接將 ID 開關撥至欲設定的編號,再將 cmdBUS 連接至 Basic Commander 上對應的腳位(如下),就可透過 Basic Commander 執行操作。(Vin 與 GND 請與提供 6~12V 之電源與地端連接)

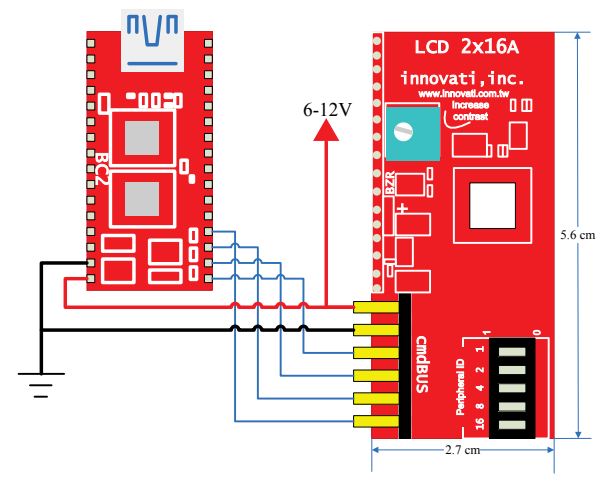

產品規格:

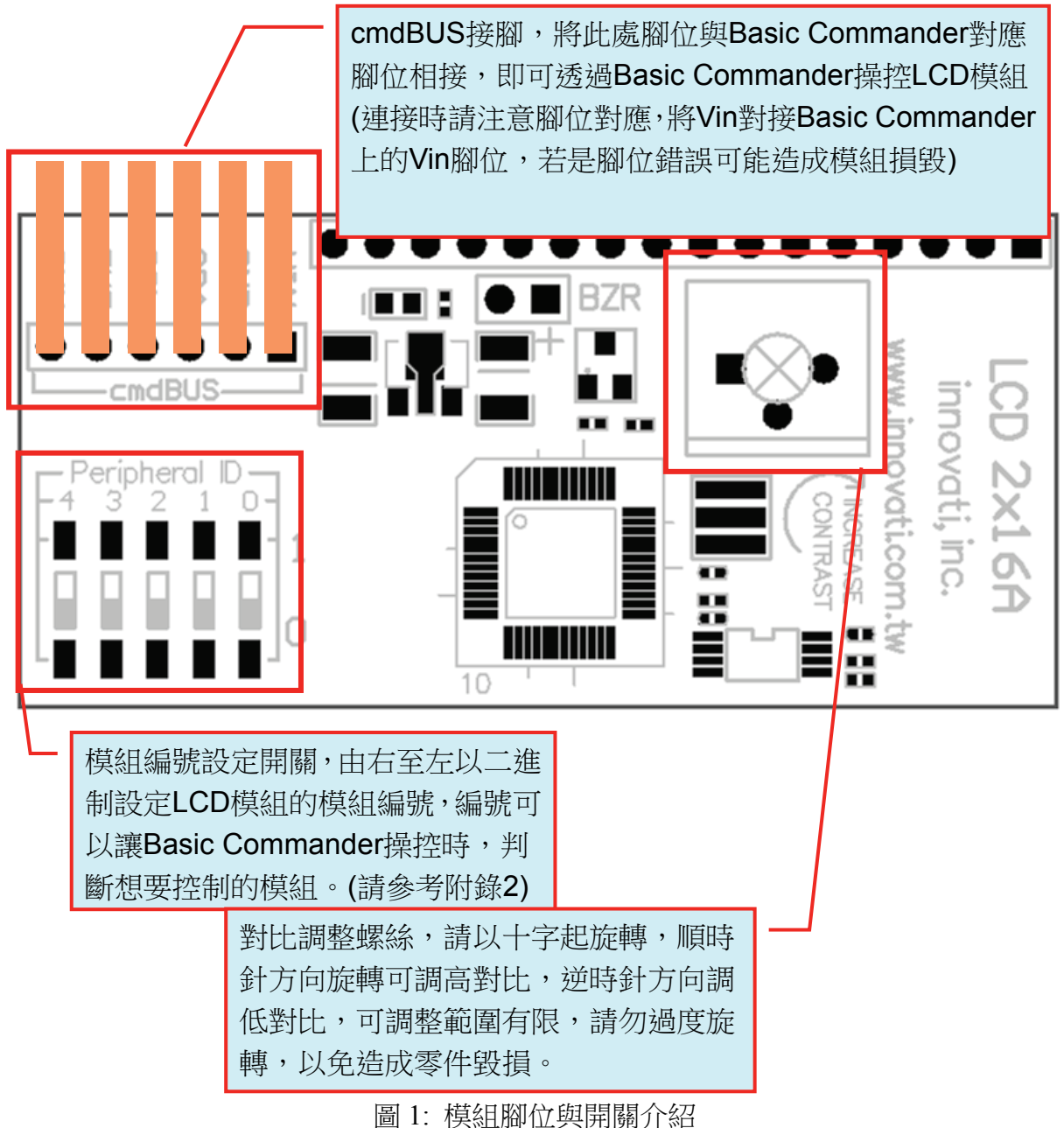

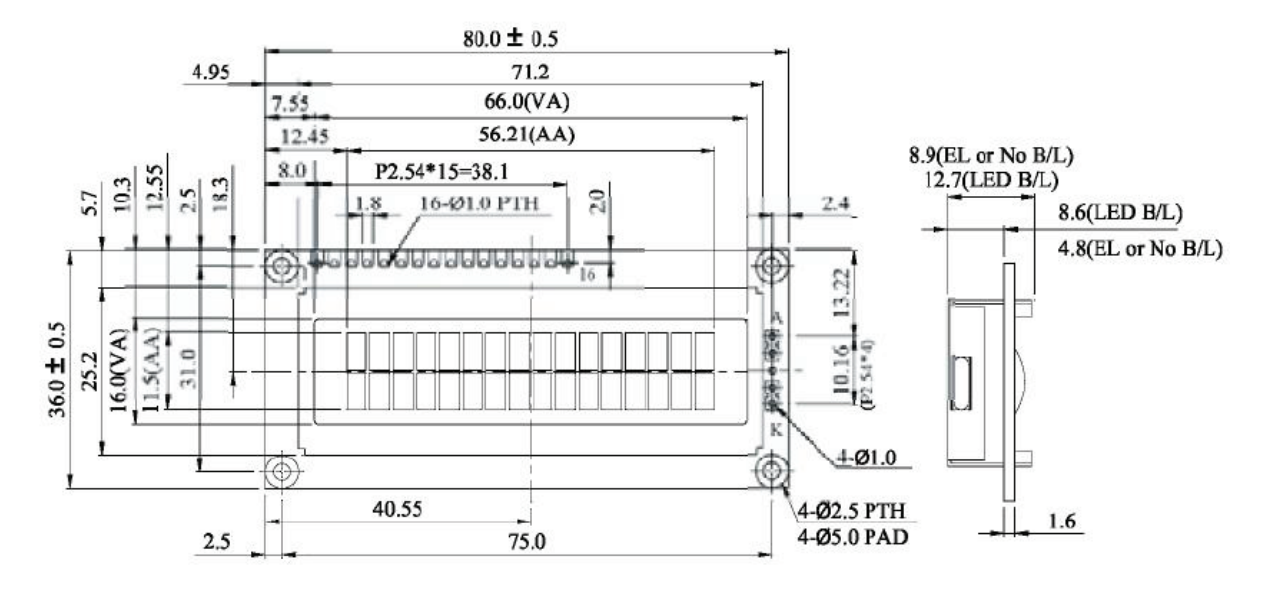

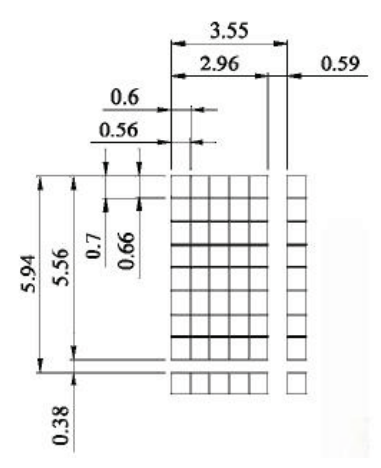

## 圖 2: LCD 螢幕尺寸規格 (單位 mm)

| Item                              | Standard Value                                                                       | Unit |
|-----------------------------------|--------------------------------------------------------------------------------------|------|
| Display type                      | 16 characters x 2 Lines                                                              |      |
| Module dimension<br>( L x W x H ) | 80.0 x 36.0 x 12.7 (Max) - LED array B/L<br>STN Positive / 6 o'clock / Transflective | mm   |
| Viewing Area                      | 66.0 x 16.0                                                                          | mm   |
| Active Area                       | 56.21 x 11.5                                                                         | mm   |
| Dot Size                          | 0.56 x 0.66                                                                          | mm   |
| Dot Pitch                         | 0.60 x 0.70                                                                          | mm   |
| Character size ( L x W )          | 2.96 x 5.56                                                                          | mm   |
| Character pitch ( L x W )         | 3.55 x 5.94                                                                          | mm   |

表 1: LCD 機構尺寸

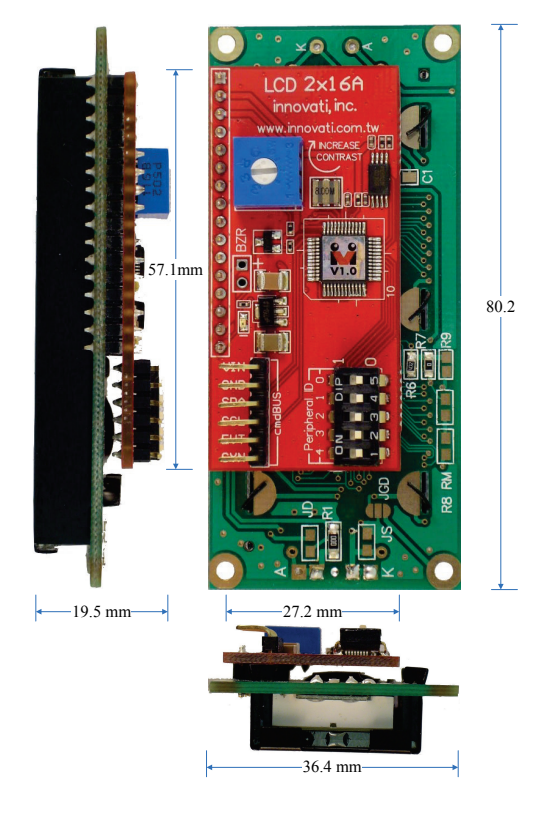

圖 3: LCD 機構尺寸

| Symbol Parameter      | Test Conditions   |              | Min           | Tum             | May  | Unit   |
|-----------------------|-------------------|--------------|---------------|-----------------|------|--------|
|                       | Farameter         | Vdd          | Conditions    | I <b>VIIII.</b> | Typ. | IVIAX. |
| IDD Operating Current | 75                | Backlight On |               | 180             | _    | mA     |
|                       | Operating Current | 1.5          | Backlight Off |                 | 5    | _      |
|                       |                   |              |               |                 |      |        |

表1:工作電流特性(於25℃之環境)

## 操作注意事項:

| 操作溫度 | 0 °C∼70 °C   |
|------|--------------|
| 儲存溫度 | -30 °C∼80 °C |

| Item           | Symbol        | Condition  | Min. | Тур. | Max. | Unit |
|----------------|---------------|------------|------|------|------|------|
|                | $(V) \theta$  | $CR \ge 2$ | 10   |      | 45   | deg  |
| View Angle     | (H) $\varphi$ | $CR \ge 2$ | -30  |      | 30   | deg  |
| Contrast Ratio | CR            |            |      | 3    |      |      |
| Response Time  | T rise        | _          |      | 100  | 150  | ms   |
| 25°C           | T fall        | -          |      | 150  | 200  | ms   |

表 2: LCD 視角與對比

## 模組下達指令的方式可分為兩種:cmdBUS、I2C 控制方式

#### cmdBUS 指令表:

下面的指令表是專供控制 LCD 2x16 A 模組的各種指令,必要輸入的指令名稱與參數,以粗底或粗斜體表示,粗體的文字在輸入時請不要更改,粗斜體的文字請自行定義適當格式的參數填入。輸入時請注意 innoBASIC Workshop 大寫與小寫會視為相同字。 在執行 LCD 2x16 A 指令前,請先於程式開頭定義對應參數與編號,例:

### Peripheral ModuleName As LCD2x16A @ ModuleID

#### I2C 通訊協議(Protocol):

請注意下列通訊協議中的"+"號,代表連接,並非運算符號。

為了使更廣泛的使用者能控制模組,提供了部份指令的通訊協議讓使用者應用。 透過通訊規格,使用者可使用 I2C 通訊協議為模組下達命令。 通訊協議常見的封包如下:

MID:模組 ID 編號,空間大小為 Byte 的變數。對應於硬體的指播開關。

CID:命令 ID 編號,空間大小為 Byte 的變數。依不同命令而改變。

CheckSum1:驗證位元\_1,空間大小為 Byte 的變數。

定義方式:255-(MID\*2)-CID

CheckSum2:驗證位元\_2,空間大小為Byte的變數。

定義方式: 255-(CheckSum1~CheckSum2 之間的變數總和)

CheckSum3:驗證位元\_3,空間大小為Byte的變數。

```
定義方式: 255 - MID-(MID-CheckSum3 之間的變數總和)
```

Dummy: 虛設位元,可為任意變數。空間大小為 Byte 的變數。

於通訊規格每筆資料空間大小階為 Byte,若資料空間大小超過一個 Byte 時,需將

#### 資料拆開,並由 Low Byte 開始傳送。

Ex:傳送資料 Temp 為一筆空間大小為 Word 的資料,則需將 Temp 拆開,分為 Temp\_L、 Temp\_H,並且先傳送 Temp\_L。

Ex1 模組編號為 2, 命令編號為 153, 傳送參數 Byte 為 100, 通訊協議為 MID+CID+CheckSum1+Byte+CheckSum2+Dummy 則: MID = 2

CID = 153

CheckSum1 = 255 - (2\*2) - 153 = 98

Byte = 100

CheckSum2 = 255 - 100

Dummy = 0~255 之間的任意數

Ex2 模組編號為 2,命令編號為 153,傳送參數 Temp 為 511,通訊協議為 MID+CID+CheckSum1+Temp\_L+Temp\_H+CheckSum2+Dummy 則: MID = 2 CID = 153 CheckSum1 = 255 - (2\*2) - 153 = 98 Temp\_L = 255, Temp\_H = 1 CheckSum2 = 255 - Temp\_L-Temp\_H = 255 Dummy = 0~255 之間的任意數

| 指令格式                                | 指令功能敘述                            |
|-------------------------------------|-----------------------------------|
| 移動游標相關指令                            |                                   |
| CarriageReturn()                    |                                   |
| CR()                                |                                   |
| CursorColumn(Col)                   | 將游標移動至 Col 指定的行, Col 請輸入 1~16     |
| CursorCol( <i>Col</i> )             | 之間的整數值                            |
| CursorDown()                        | 將游標移至第二列                          |
| CursorLeft()                        | 將游標向左移一個字元                        |
| CmdBUS :                            |                                   |
| CursorRC( <i>Row</i> , <i>Col</i> ) |                                   |
| I2C:                                | 將游標移動到 Kow 所指定的列與 Col 所指定的        |
| MID+101+CheckSum1+                  | 行, Kow 請輸入 1 或 2, Col 請輸入 1~16 之间 |
| Row+Col+CheckSum2+Dummy             | 的整數值                              |
|                                     |                                   |
| CursorRight()                       | 將游標向右移一個字元                        |
|                                     | 將游標移動至 Row 指定的列, Row 請輸入1或        |
| CursorRow( <i>Row</i> )             | 2                                 |
| CursorUp()                          | 將游標移至第一列                          |
| Home()                              | 將游標移動到第一行第一列                      |
| Tab()                               | 讓游標向右移動 Tab 設定的字元個數               |
| 清除顯示相關指令                            |                                   |
| CmdBUS :                            |                                   |
| BackSpace()                         |                                   |
| I2C:                                | 將游標往則移動一個子兀,亚清除在此位置上              |
| MID+94+CheckSum1+Dummy              | 顯示的子元                             |
| v                                   |                                   |
| CmdBUS :                            |                                   |
| Clear()                             |                                   |
| 12C:                                | 清除畫面上所有顯示的字元                      |
| MID+88+CheckSum1+Dummv              |                                   |
| ·                                   |                                   |
| CmdBUS :                            |                                   |
| ClearEOL()                          |                                   |
| 12C:                                | 清除由游標所在位置開始,到列尾的所有字元              |
| MID+99+CheckSum1+Dummv              |                                   |
|                                     |                                   |
| CmdBUS :                            |                                   |
| ClearEOS()                          | <br> 清除由游標所在位置開始,到螢幕最後顯示的         |
| <b>12C</b> :                        | 所有字元                              |
| MID+100+CheckSum1+Dummv             |                                   |
| 1.112 Loo Chooksanni Dunniy         |                                   |

| 顯示字元相關指令                          |                                 |
|-----------------------------------|---------------------------------|
| CmdBUS :                          |                                 |
| Display(Parameter)                |                                 |
| 12C:                              |                                 |
| ShowByte :                        |                                 |
| MID+105+CheckSum1+0+Parameter     |                                 |
| +CheckSum2+Dummy                  |                                 |
|                                   |                                 |
| ShowShort :                       |                                 |
| MID+106+CheckSum1+0+Parameter     |                                 |
| +CheckSum2+Dummy                  |                                 |
|                                   |                                 |
| ShowWord :                        |                                 |
| MID+107+CheckSum1+0+Parameter_L   |                                 |
| Parameter_H+CheckSum2+Dummy       |                                 |
| Share DW and t                    |                                 |
| ShowDword -                       |                                 |
| MID+130+CheckSum1+0+Parameter_4   |                                 |
| Parameter_3+Parameter_2           |                                 |
| rarameter_1+CneckSum2+Dummy       | 根據 Parameter 參數形式,如果是 String 會直 |
| ShowInteger:                      | 接顯示字串,如果是浮點數,會用科學記號表            |
| MID+108+CheckSum1+0+Parameter I   | 示,其它數值則以十進制顯示                   |
| Parameter H+CheckSum7+Dummy       |                                 |
| Tarameter_11 · CheckSum2 · Duminy |                                 |
| ShowLong :                        |                                 |
| MID+137+CheckSum1+0+Parameter_4   |                                 |
| Parameter_3+Parameter_2           |                                 |
| Parameter_1+CheckSum2+Dummy       |                                 |
|                                   |                                 |
| ShowString :                      |                                 |
| MID+113+CheckSum1+DataSize        |                                 |
| +StringSize+String                |                                 |
| +CheckSum2+Dummy                  |                                 |
| 註:於字串傳輸時,                         |                                 |
| StringSize = 字串字數                 |                                 |
| DataSize = StringSize + 3         |                                 |
| CheckSum2 = 255 – (所有字元 AS II 碼)  |                                 |
| EX:傳輸字串為 Hi,則                     |                                 |
| StringSize = 2 DataSize = 5,      |                                 |
| CheckSum2 = 255 - 72 - 105        |                                 |

| CmdBUS :                                                              |                                                                                       |
|-----------------------------------------------------------------------|---------------------------------------------------------------------------------------|
| DisplayBin(Value)                                                     |                                                                                       |
| 12C:                                                                  |                                                                                       |
| ShowBinByte :                                                         |                                                                                       |
| MID+109+CheckSum1+Value                                               |                                                                                       |
| +CheckSum2+Dummy                                                      |                                                                                       |
| ShowBinWord :<br>MID+110+CheckSum1+Value_L<br>Value_H+CheckSum2+Dummy | 將 Value 以二進制顯示,Value 請輸入整數值                                                           |
| ShowBinDWord :                                                        |                                                                                       |
| MID+138+CheckSum1+Value 4                                             |                                                                                       |
| Value 3+Value 2                                                       |                                                                                       |
| Value_1+CheckSum2+Dummy                                               |                                                                                       |
|                                                                       |                                                                                       |
| CmdBUS :                                                              |                                                                                       |
| DisplayChar(Chr,)                                                     | 顯示 Chr 所設定的字元, Chr 請輸入 0~255 之                                                        |
| I2C :                                                                 | 間的整數值,也可以輸入 0~7 顯示所代表的自                                                               |
| MID+115+CheckSum1+Chr++                                               | 訂字元(可重複輸入多項字元與參數),輸入值將                                                                |
| CheckSum2+Dummy                                                       | 以 ASCII 碼代表值顯示,請參照附錄 3                                                                |
|                                                                       |                                                                                       |
| DisplayFloat( <i>FloatNum</i> , <i>Digits</i> )                       | 以 Digits 設定的有效位數,將 FloatNum 以科學<br>記號形式顯示, Digits 請輸入 0~255 的整數值,<br>FloatNum 請輸入浮點數值 |
| CmdBUS :                                                              |                                                                                       |
|                                                                       |                                                                                       |
| ShowHeyRyte :                                                         |                                                                                       |
| MID+111+CheckSum1+Value                                               |                                                                                       |
| +CheckSum2+Dummy                                                      |                                                                                       |
| · Checksung · Dunning                                                 |                                                                                       |
| ShowHexWord :                                                         | 將 Value 以十六進制顯示,Value 請輸入整數值                                                          |
| MID+112+CheckSum1+Value_L                                             |                                                                                       |
| Value_H+CheckSum2+Dummy                                               |                                                                                       |
|                                                                       |                                                                                       |
| ShowHexLong :                                                         |                                                                                       |
| MID+139+CheckSum1+Value_4                                             |                                                                                       |
| Value_3+Value_2+                                                      |                                                                                       |
| Value_1+CheckSum2+Dummy                                               |                                                                                       |

| DisplayLeft(Value, Num)                    | 依 Num 所設定的寬度,請輸入 0~255 之間的整<br>數值,靠左以十進位顯示 Value;如果輸入超過<br>寬度的數值,會自動調整為符合的寬度, Value<br>請輸入非字串的數值 |
|--------------------------------------------|--------------------------------------------------------------------------------------------------|
| DisplayReal( <i>Real</i> , <i>Digits</i> ) | 以 Digits 所設定的有效位數,將 Real 以實數形式顯示, Real 請輸入浮點數, Digits 請輸入0~255 之間的整數值                            |
| DisplayRight ( <i>Value</i> , <i>Num</i> ) | 依 Num 所設定的寬度,請輸入 0~255 之間的整<br>數值,靠右以十進位顯示 Value;如果輸入超過<br>寬度的數值,會自動調整為符合的寬度, Value<br>請輸入非字串的數值 |
| 各種設定相關指令                                   |                                                                                                  |
| CmdBUS :                                   |                                                                                                  |
| BacklightOff()                             | 關閉背光                                                                                             |
| 12C:                                       |                                                                                                  |
| MID+121+CheckSum1+Dummy                    |                                                                                                  |
|                                            |                                                                                                  |
| BacklightOn( <i>1tme</i> )                 | 以 <i>11me</i> 但設定可尤妥點売的時間, 右設為 0 則<br>恆 克, <i>Time</i> 詩齡 10.255 之間的數數值                          |
| MID+120+CheckSum1+Dummy                    | 四元· Time 时期八 0°235 之间山 至数 但                                                                      |
| CmdBUS :                                   |                                                                                                  |
| CursorBlinkOff()                           |                                                                                                  |
| <b>12C</b> :                               | 停止游標閃爍                                                                                           |
| MID+125+CheckSum1+Dummy                    |                                                                                                  |
| CmdBUS :                                   |                                                                                                  |
| CursorBlinkOn()                            |                                                                                                  |
| I2C :                                      | 讓游標開始閃爍                                                                                          |
| MID+124+CheckSum1+Dummy                    |                                                                                                  |
| CmdBUS :                                   |                                                                                                  |
| CursorOff()                                |                                                                                                  |
| <b>I2C</b> :                               | 關閉游標顯示                                                                                           |
| MID+123+CheckSum1+Dummy                    |                                                                                                  |
| CmdBUS :                                   |                                                                                                  |
| CursorOn()                                 |                                                                                                  |
| 12C:                                       | 讓游標顯示於螢幕                                                                                         |
| MID+122+CheckSum1+Dummy                    |                                                                                                  |
|                                            |                                                                                                  |

| CustomChar(Index, Arg1, Arg2, Arg3,<br>Arg4, Arg5, Arg6, Arg7, Arg8)                                            | 由 Index 值選擇所要設定的自訂字元編號,請輸入 0~7 之間的整數值, Arg1~Arg8 則分別表示,<br>自訂字元各列要顯示的值,將以二進制的方式<br>點亮各列的顯示,請輸入 0~255 之間的整數值<br>*1 |
|----------------------------------------------------------------------------------------------------|----------------------------------------------------------------------------------------------------|
| CmdBUS :<br>DisplayOff()<br>I2C :<br>MID+133+CheckSum1+Dummy                                                    | 關閉螢幕顯示                                                                                                    |
| CmdBUS :<br>DisplayOn()<br>I2C :<br>MID+132+CheckSum1+Dummy                                                     | 開啟螢幕顯示                                                                                                    |
| GetTab(TabCount)                                                                                                | 取得設定的 Tab 值存放於 TabCount 中,<br>TabCount 會回傳 0~255 之間的整數值                                                           |
| CmdBUS :<br>RotateLeft( <i>Line</i> , <i>Spd</i> )<br>I2C :<br>MID+128+CheckSum1+Line<br>+Spd+CheckSum2+Dummy   | 將 Line 所指定的列, 各字元不斷向左移動, 到<br>最左端的字元會再由右方顯示, 移動的速度由<br>Spd 值決定, 越小則速度越快, Line 請輸入 1<br>或 2, Spd 請輸入 0~255 之間的整數值  |
| CmdBUS :<br>RotateOff()<br>I2C :<br>MID+130+CheckSum1+Dummy                                                     | 停止各行自動向左右移動的動作                                                                                                    |
| CmdBUS :<br>RotateRight ( <i>Line</i> , <i>Spd</i> )<br>I2C :<br>MID+129+CheckSum1+Line<br>+Spd+CheckSum2+Dummy | 將 Line 所指定的列,各字元不斷向右移動,到<br>最右端的字元會再由左方顯示,移動的速度由<br>Spd 值決定,越小則速度越快,Line 請輸入 1<br>或 2, Spd 請輸入 0~255 之間的整數值       |
| CmdBUS :<br>SetBacklight ( <i>Arg</i> )<br>I2C :<br>MID+118+CheckSum1+Arg<br>+CheckSum2+Dummy                   | 以 Arg 設定背光亮度, Arg 請輸入 0~255 之間的<br>整數值                                                                            |
| SetTab( <i>TabCount</i> )                                                                                       | 以 <i>TabCount</i> 值設定每次執行 Tab 所要移動的行<br>數, <i>TabCount</i> 請輸入 0~255 之間的整數值                                       |

#### \*1 LCD 字元的顯示與自訂字元的顯示可參考下面的範例:

每一個參數會對應到一排燈號,所以每個參數可以設定的值域 是從0~31。

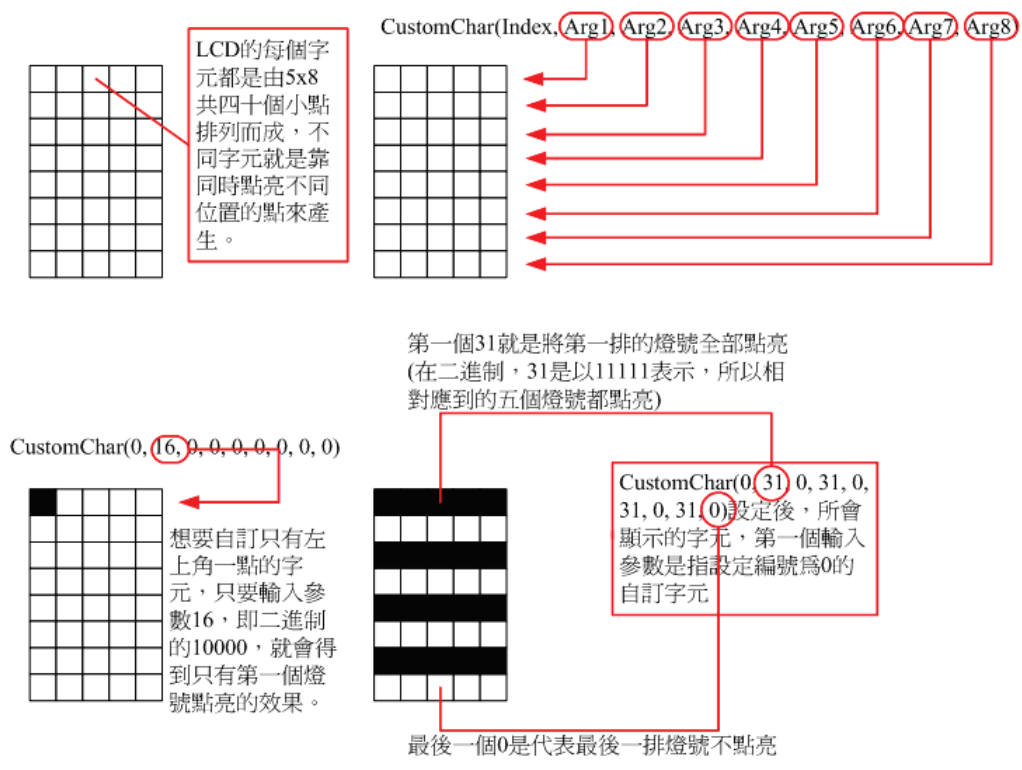

### 範例程式:

Peripheral myLCD As LCD2x16a @ 0 設定模組編號為0 ۲ 主程式 Sub Main() myLCD.DisplayOn() 開啟螢幕顯示 myLCD.SetBacklight(255) ۲ 設定 LCD 亮度為最大 myLCD.Backlighton(0) 開啟 LCD 背光恆亮 myLCD.Display("Hello World!") ۲ 在螢幕上顯示 "Hello World!" Pause 3000 myLCD.RotateRight(1, 10) ۲ 讓"Hello Word!"由左向右移動 Pause 5000 myLCD.RotateOff() 停止"Hello Word!"的移動 myLCD.Clear() 清除螢幕上的所有顯示

- 設定編號為0的自訂字元,在第一,三,五,七列顯示橫線 ۱
- . 31 在二進制是五個一,所以設定 31 的列為燈號全亮
- 顯示這個字元時,畫面上所顯示的將會是四條橫線 myLCD.Customchar(0, 31, 0, 31, 0, 31, 0, 31, 0)
- 在螢幕上顯示八個編號為0的自訂字元
- myLCD.DisplayChar(0, 0, 0, 0, 0, 0, 0, 0)

Pause 2000

- ' 設定編號為1的自訂字元,在第一,三,五行顯示豎線
- ' 21 在二進制是 10101,所以 1,3,5 行的燈號會亮起
- ' 在螢幕上增加顯示八個編號為0的自訂字元
  - myLCD.DisplayChar(1, 1, 1, 1, 1, 1, 1, 1)

End Sub

## 附錄

- 1. 已知問題:
- 2. 模組編號開關對應編號表:

| 4 3 2 1 0 | 0 | 4 3 2 1 0 | 8  | 4 3 2 1 0 | 16 | 4 3 2 1 0 | 24 |
|-----------|---|-----------|----|-----------|----|-----------|----|
| 4 3 2 1 0 | 1 | 4 3 2 1 0 | 9  | 4 3 2 1 0 | 17 |           | 25 |
| 4 3 2 1 0 | 2 |           | 10 |           | 18 |           | 26 |
| 43210     | 3 | 4 3 2 1 0 | 11 |           | 19 |           | 27 |
| 4 3 2 1 0 | 4 | 4 3 2 1 0 | 12 | 4 3 2 1 0 | 20 | 4 3 2 1 0 | 28 |
| 4 3 2 1 0 | 5 | 4 3 2 1 0 | 13 |           | 21 |           | 29 |
| 4 3 2 1 0 | 6 | 4 3 2 1 0 | 14 | 4 3 2 1 0 | 22 | 4 3 2 1 0 | 30 |
| 4 3 2 1 0 | 7 | 4 3 2 1 0 | 15 | 4 3 2 1 0 | 23 | 4 3 2 1 0 | 31 |

- 3. ASCII 表:
  - American Standard Code for Information Interchange,美國信息互換標準代碼, 是基於拉丁字母的一套電腦編碼系統,此處的ASCII碼是根據標準編碼略做調 整得到,由使用者輸入的編號轉換為相對應的字元。
  - 左方欄位表示的是二進制的低四位元,上方欄位表示的是二進制的高四位元。 欄位中的L代表0,H代表1,LLLL就是二進制的0000,十進制即為0。
  - 最左上方的表格代表,輸入 ASII 碼 0 時,LCD 會顯示的字元圖案(CG RAM1 是會輸出使用者所設定的自訂字元 1),往下依序遞增,到±所代表的 ASCII 碼 輸入值為 16,依此類推,最右下的字元是輸入 255 所得到的顯示畫面。

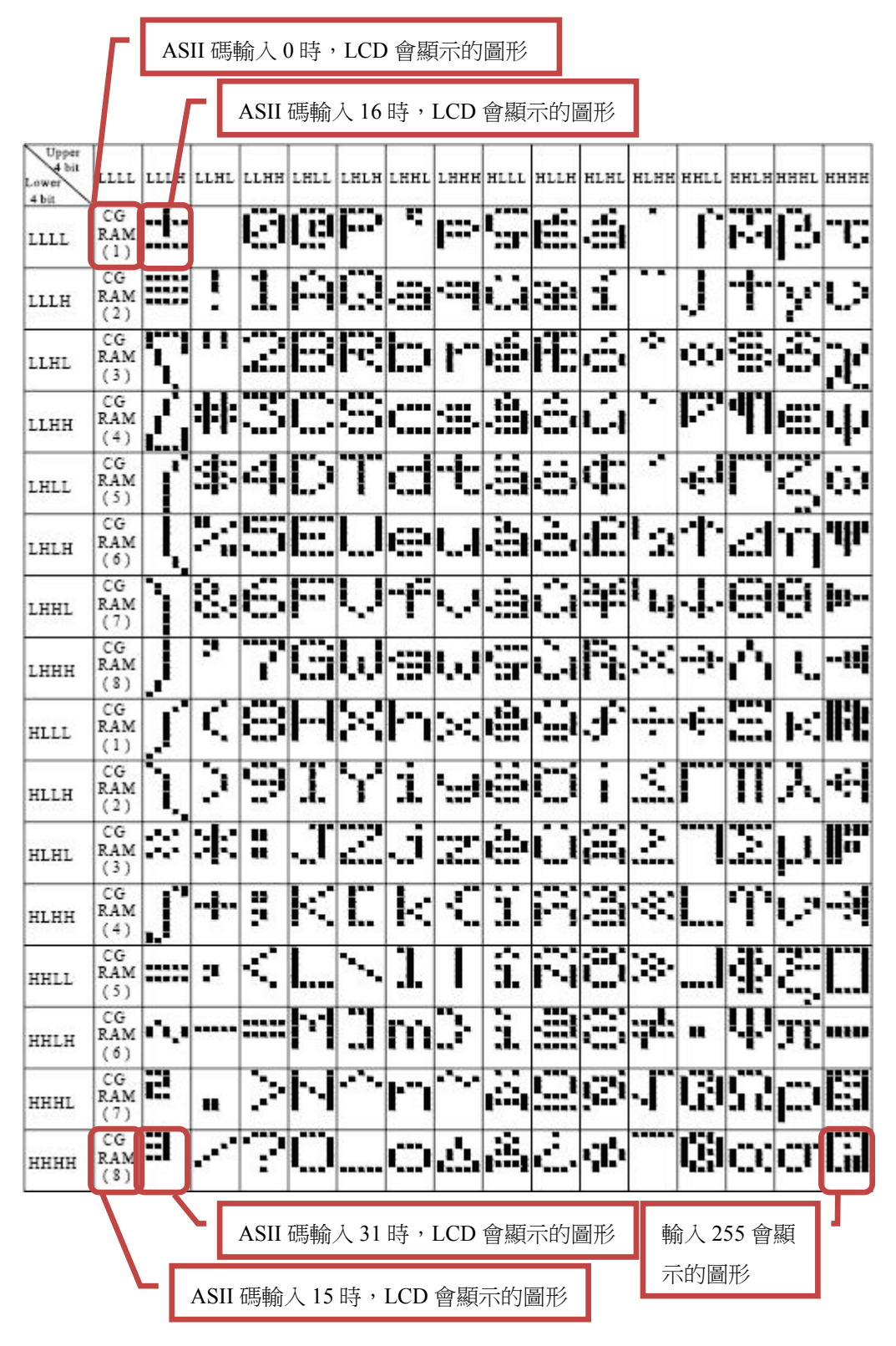